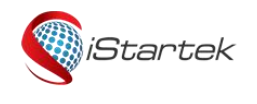

| File Name:.   | PT29 User Manual | Version. | 1.0      |
|---------------|------------------|----------|----------|
| Update Date:. | 2020-05-04       | Page:.   | 2 of 10. |

# **PT29 User Manual**

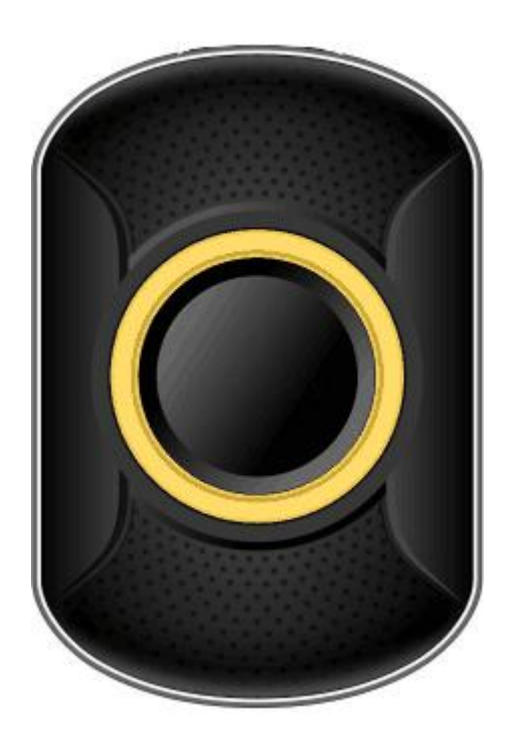

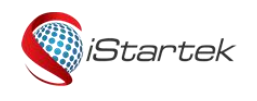

| File Name:.   | PT29 User Manual | Version. | 1.0      |
|---------------|------------------|----------|----------|
| Update Date:. | 2020-05-04       | Page:.   | 2 of 10. |

| 1. Copyright and Disclaimer Notes            | 3  |
|----------------------------------------------|----|
| 2. Product Overview                          | 3  |
| 3. Product specification                     | 3  |
| 4. Function description                      | 4  |
| 4.1 Key press description                    | 4  |
| 4.2 Status description of the indicator lamp | 4  |
| 4.3 Product function introduction            | 4  |
| 5. Installation                              | 4  |
| 6. SMS instructions instructions             | 5  |
| 7. APP usage instructions                    |    |
| 7.1 Register / Login                         | 8  |
| 7.2 Map interface                            | 9  |
| 7.3 Other functions                          | 9  |
| 7.4 Setting up                               | 10 |

| <i>iStartek</i> |
|-----------------|
|-----------------|

| File Name:.   | PT29 User Manual | Version. | 1.0      |
|---------------|------------------|----------|----------|
| Update Date:. | 2020-05-04       | Page:.   | 2 of 10. |

## 1. Copyright and Disclaimer

Shenzhen iStartek Technology Co., Ltd. All rights reserved Copyright © 2021 iStartek.

iStartek and Startek are registered trademarks of Shenzhen iStartek Technology Co., Ltd.

This manual cannot be copied for any purpose, disseminated in any way without the written authorization of iStartek. iStartek shall not be liable for direct, indirect or all losses (including but not limited to economic losses, personal injuries, property and assets) caused by the use or inappropriate use of the product or documents.

## 2. Product Overview

PT29 is a 4G LTE GPS asset tracker. The built-in high-precision GPS positioning module reports the positioning information to the tracking service platform through the 4G network for asset monitoring and management. Built-in MIC can realize two-way conversation, SOS one-key dialing function. It can be applied to personal positioning, pet positioning, cargo positioning, and other asset positioning. There are three working modes: normal, power saving, and sleep, and you can set the working mode by yourself through the APP.

## 3. Product specification

| Serial No | The Project  | Specification and technical parameters         | Note |
|-----------|--------------|------------------------------------------------|------|
| 1         | Speciensions | L57mm*W41mm*H18mm.                             |      |
| 2         | Waterproof   | ID67                                           |      |
|           | grade        |                                                |      |
| 3         | Charging     | 5)/(10/(1.5  bour full))                       |      |
|           | voltage      |                                                |      |
| 4         | Battery      | Lithium bottony 1050mAb                        |      |
|           | capacity     |                                                |      |
| 5         | Standby      | The every standby summer is less than 4 Om 4   |      |
|           | current      | The average standby current is less than 4.9mA |      |
| 6         | Operating    | The average operating current is about 85mA    |      |
|           | current      | The average operating current is about comA    |      |
| 7         | Positioning  | The CPS positioning accuracy is 5.15 m         |      |
|           | accuracy     |                                                |      |
| 8         | Positioning  | GPS / WIFI / LBS.                              |      |

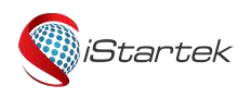

| File Name:.   | PT29 User Manual | Version. | 1.0      |
|---------------|------------------|----------|----------|
| Update Date:. | 2020-05-04       | Page:.   | 2 of 10. |

|    | mode           |                                       |  |
|----|----------------|---------------------------------------|--|
| 9  | Positioning is |                                       |  |
|    | preferred      |                                       |  |
|    |                | American Version / Australia Version: |  |
|    |                | FDD: B1 B2 B3 B4 B5 B7 B12(17) B28A.  |  |
|    |                | WCDMA: Band 1\2\5.                    |  |
|    | Communicatio   | GSM: Band 2\3\5\8.                    |  |
| 10 | Communicatio   |                                       |  |
|    | n network      | Asia-Europe version:                  |  |
|    |                | FDD: B1 B2 B3 B4 B5 B7 B20.           |  |
|    |                | WCDMA: Band 1\2\5.                    |  |
|    |                | GSM: Band 2\3\5.                      |  |
| 11 | Operating      | 20%                                   |  |
|    | temperature    | -200~+700                             |  |
| 12 | Working        | The FO( to OFO( does not colidity     |  |
|    | humidity       |                                       |  |

## 4. Function description

#### 4.1 Key press description

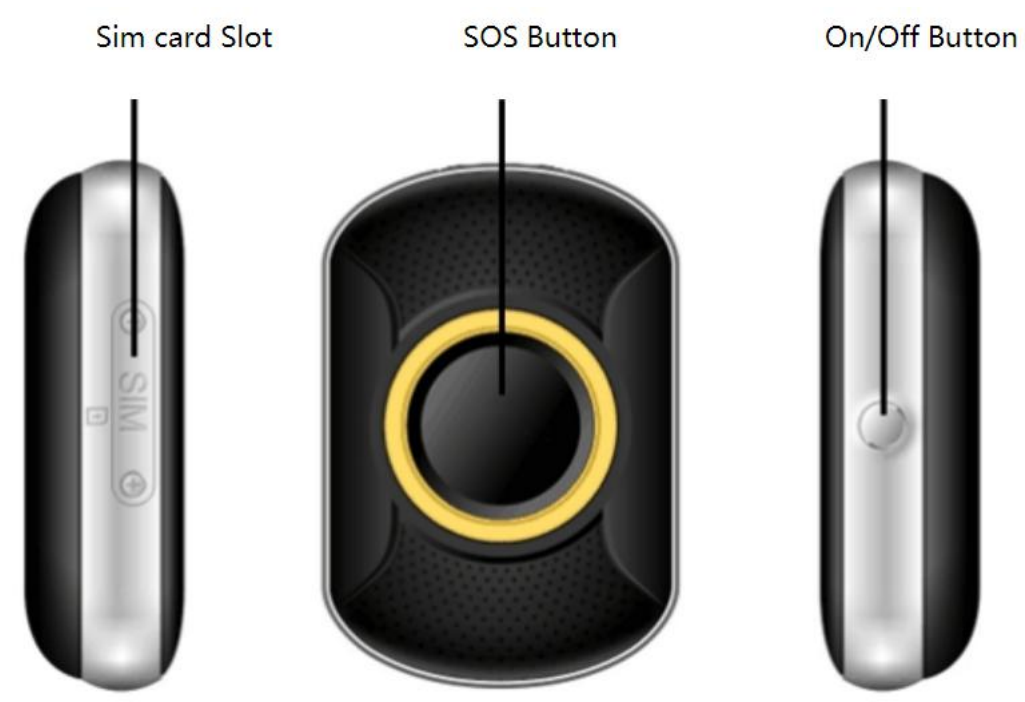

#### 4.2 Explaination of the LED Status

| Light type      | Light status                                                               |
|-----------------|----------------------------------------------------------------------------|
| Charging status | A light is often turned on when charging, and the full light is turned off |

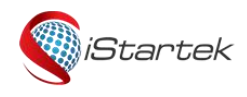

| File Name:.   | PT29 User Manual | Version. | 1.0      |
|---------------|------------------|----------|----------|
| Update Date:. | 2020-05-04       | Page:.   | 2 of 10. |

| Power on / off         | Turn on: the horse racing lights run around, with a sound prompt |  |
|------------------------|------------------------------------------------------------------|--|
|                        | Shutdown: the lights all on, then all out, with a sound prompt   |  |
| Network status         | Network normal: press SOS and a light on                         |  |
|                        | Network exception: Press SOS, and the three lights turn on       |  |
| The SOS/ looks for the | The supping light rep five long with accurd ting                 |  |
| device                 | The running light ran live laps with sound lips                  |  |

#### 4.3 Product function introduction

| Function details    | Functional description                                                                         |
|---------------------|------------------------------------------------------------------------------------------------|
| Power on / off      | Start on: press the boot button until the device can release                                   |
|                     | Shutdown: press the power key 10 times in 5 seconds or remote remotely on APP                  |
| SOS/ restart        | SOS: press SOS until the running light begins                                                  |
| SOS/Testart         | Restart: Press the power button for 15 seconds, or restart remotely on the APP                 |
|                     | Normal mode: upload position data 10 minutes / times, and position data is not uploaded in     |
|                     | static state                                                                                   |
| Working mode        | Power saving mode: upload position data in 1 hour / time without position data in static state |
|                     | Hibernate mode: automatically obtain location data each time entering the map interface, or    |
|                     | manually point the location icon updates the location data                                     |
| Electronic fence    | The electronic fence can be set with a radius of 200-2000 meters, when the equipment           |
|                     | exceeds the fence APP, no alarm information entering the fence                                 |
| Note: For more othe | r functions, please refer to the APP instructions for use, such as: voice monitoring language  |
| time zone alarm clo | ck remind medicine remind health meter and so on                                               |

## 5. Installation

1. Remove two screws on the side of the equipment, use the fulcrum, take the pin and the cover. The figure is shown below:

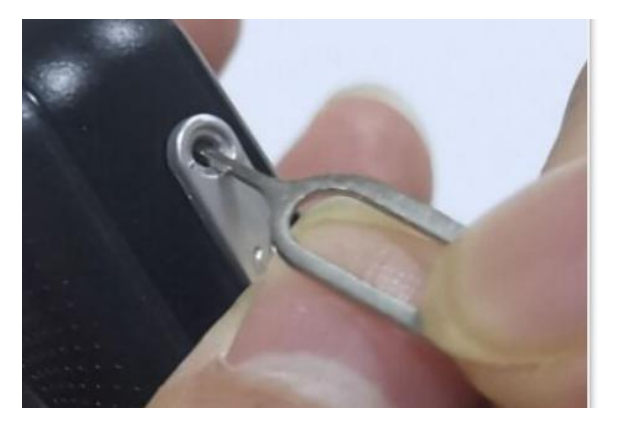

2. Inserts the SIM card in the direction identified on the device, the chip facing up and the C angle inside. The figure is shown below:

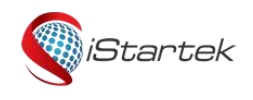

| File Name:.   | PT29 User Manual | Version. | 1.0      |
|---------------|------------------|----------|----------|
| Update Date:. | 2020-05-04       | Page:.   | 2 of 10. |

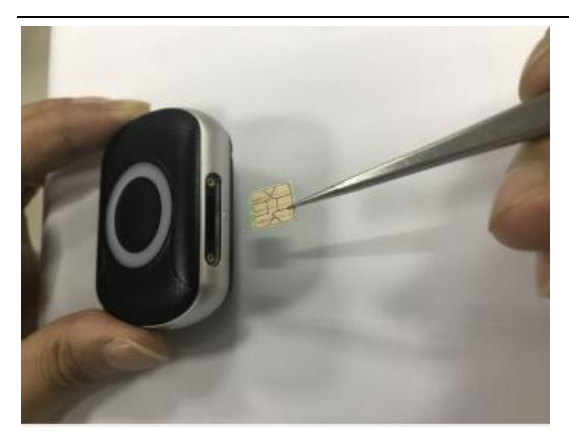

3. Install the SIM card cover in the direction shown below.

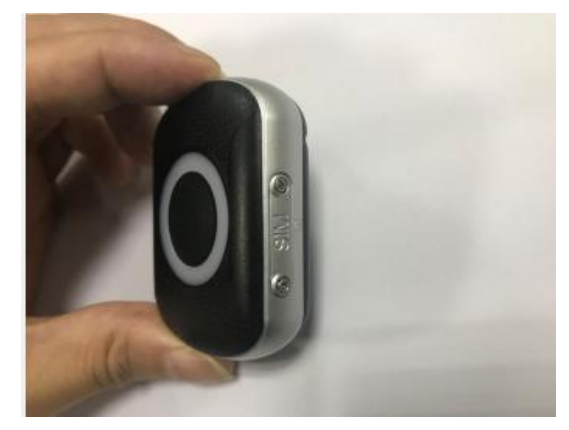

4. Device is turned on and press the side power button until vibration can be released.

## 6. SMS instructions instructions

Set the SOS number, can set 3 SOS numbers, trigger the SOS emergency call, call three emergency numbers, on or not on the cycle to terminate two times.

Format: pw,password,sos serial number,telephone number# Example: pw,123456,sos2,666134#

Re: Set sos2,666134 is successful

#### Delete the sos number

Format: pw,password,sos serial number# Example: pw,123456,sos1# Re: Set sos1 is successful

#### Query the parameters

Format: pw,password,ts# Example: pw,123456,ts# Re: ver:G4HP\_240\_oversea\_365\_fa29\_2020.04.09\_10.30.00; / software version ID:0304187139; / device ID imei:869203041871393; / IMEI No

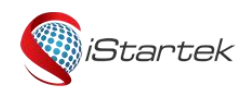

| File Name:.   | PT29 User Manual | Version. | 1.0      |
|---------------|------------------|----------|----------|
| Update Date:. | 2020-05-04       | Page:.   | 2 of 10. |

The ZCM:303704018721392; / registration code url:52.28.132.157; / IP. The port:8001; / port The center:; / receives an SMS alert number sos1:; / SOS Number 1 sos2:; /SOS Number 2 sos3:; /SOS Number 3 upload:600; / Sport status upload interval of 600 seconds lk:300; / heartbeat interval batlevel:54; / remaining power of 54% language:zh; / language: Chinese zone: + 08: 00; / Time zone: East 8 profile:1; / software internal parameters psmode:0; / software internal parameters GPS:OK(0); / OK indicates that GPS is positioned and the following numbers are only available for star search wifiOpen:false; / WIFI switch, true: on, false: off wifiConnect:false; / WIFI connection status, true: is connected, and false: is not connected gprsOpen:true; / software internal information The NET:OK(100); / OK means a connection to the upper server, and the 100 means a strong signal apnName:cmnet; / APN is: cmnet,APN username and password cannot be viewed mccmnc:46000 / mobile device national network encoding

#### Query the map location links

Format: pw,password,url# Example: pw,123456,url# Re: url:http://maps.google.com.hk/maps? q=N22.673861,E113.993075 2020-05-04 19:02:21. Note: This instruction can only query the data for the last GPS location, but not for WIFI and LBS location

#### **Refresh the location**

Format: pw,password,cr# Example: pw,123456,cr# Re: Set cr is successful

Set ip and port (either ip + port or domain name + port) Format: pw,password,ip,x.x.x. x,y#. Example: pw,123456,ip,a6.gps18.com,7755# Re: Set ip,a6.gps18.com,7755 is successful

#### Set up the APN

Format: pw,Password,apn,APN name,username,password,MCCMNC# Example: pw,123456,apn,Internet,ayt,yui,46000# Re: Set apn,Internet,ayt,yui,46000 is successful

Set up the SMS reply language (0: English, 1: Chinese)

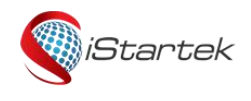

| File Name:.   | PT29 User Manual | Version. | 1.0      |
|---------------|------------------|----------|----------|
| Update Date:. | 2020-05-04       | Page:.   | 2 of 10. |

Format: pw,password,lang,0# Example: pw.123456,lang,0# Re: Set lang,0 is successful

#### Set up the terminal time zone

Format: pw,password,zone,time zone# For example: pw,123456,zone,8.5# sets the terminal time to GMT + 8: 30 Re: Set zone,8.5 is successful For example: pw,123456,zone,-8.5# sets the terminal time to GMT-8:30 Re: Set zone,-8.5 is successful For example: pw,123456,zone,8# sets the terminal time to GMT + 8: 00 Re: Set zone,8 is successful For example: pw,123456,zone,-8# sets the terminal time to GMT-8:00 Re: Set zone,-8 is successful Note: The data reported to the platform is always in 0 time zone (the device will automatically check with the time server as long as it is connected). Troubells and medication reminders will work at the time set here.

#### **Restart the device**

Format: pw,password,reset# Example: pw,123456,reset# No reply

#### Restore the factory settings

Format: pw,password,factory# Example: pw,123456,factory# No reply

Set the text message password (the default password: 123456), Format: pw,old password,pw,new password # Example: pw,123456,pw,000000# Re: Set pw,000000 is successful

## 7.APP usage instructions

#### 7.1. Register / Login

Enter the Google store, search for AIBEILE Plus download and install, after the installation into the application permission management, open the telephone, positioning and other permission allowed.

Open the software registration account, and then log in (select the corresponding language and area)

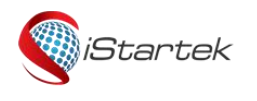

| File Name:.   | PT29 User Manual | Version. | 1.0      |
|---------------|------------------|----------|----------|
| Update Date:. | 2020-05-04       | Page:.   | 2 of 10. |

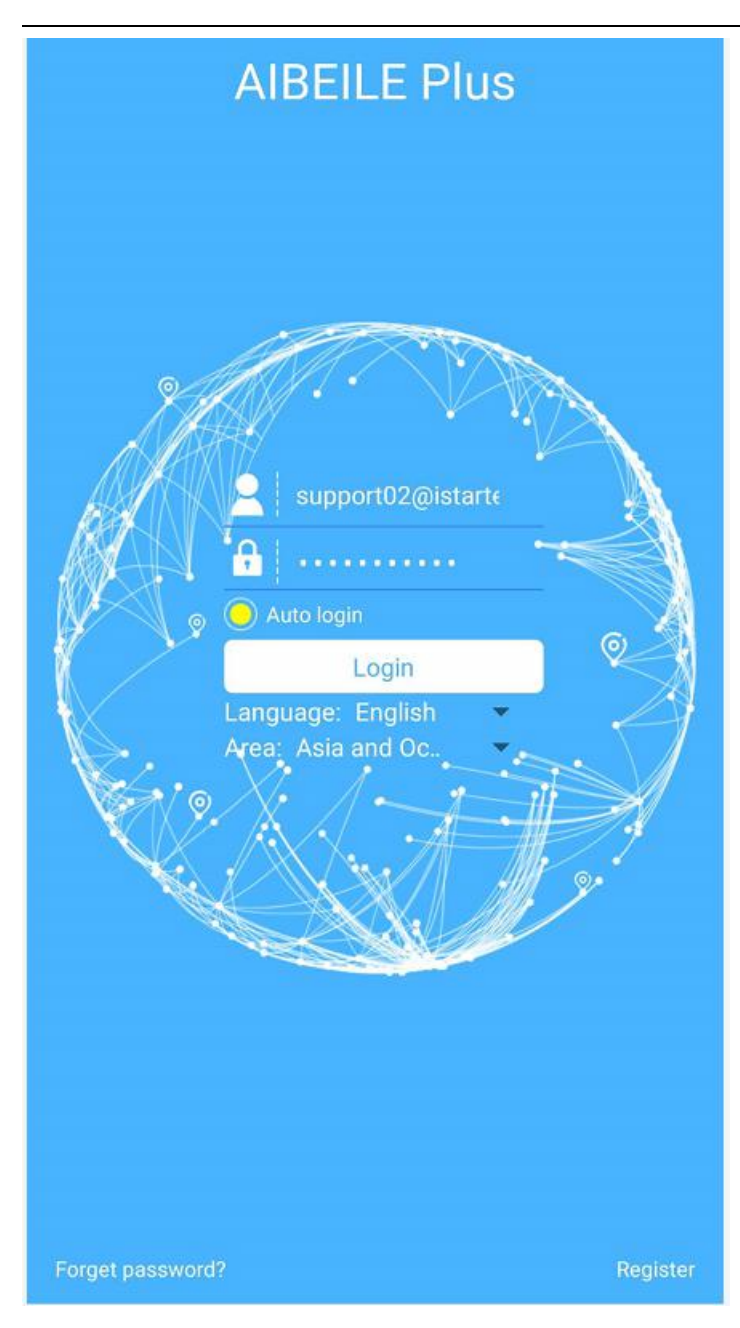

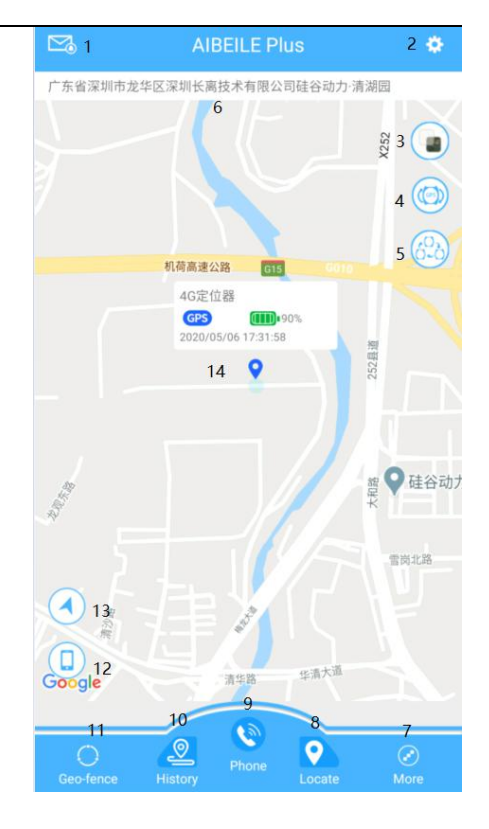

#### 7.2 Map interface

- 1. Information Center, you can view SOS, low power, electronic fence, etc
- 2. setting, can set the working mode, SOS number, medicine reminder, etc., refer to 7.4
- 3. map selection, with standard, satellite, bus maps optional
- 4. devices switch, select the device you want to view

The 5. displays all the devices

- The current address of the 6. device is located
- 7. For other functions, refer to 7.3
- 8. location, click on this icon to update the device location data
- 9. phone, click this icon to enter a number to call
- 10. historical track, available for nearly three months
- 11. electronic enclosure, with a radius of 200-2000 m, electronic fence alarm, this fence is platform electronic fence, the

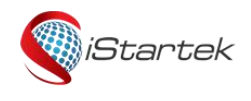

platform calculates the alarm from the location received.

12. phone, click to display the phone location

| File Name:.   | PT29 User Manual | Version. | 1.0      |
|---------------|------------------|----------|----------|
| Update Date:. | 2020-05-04       | Page:.   | 2 of 10. |

13. device, click to display the device location 14. current device information 7.3 Other functions The Device List: adds and deletes the device Geo-fence: has a radius of 200-2000 m, an electronic fence alarm, which is an electronic fence of the platform to makes the alarm from the location received position. Device message: View information on SOS alarm, low power alarm, electronic fence, etc The Healthy steps: can set up the health meter steps Watch Finder: finds the device and sends this instruction that the device lights on and has sound reminders Sound Guardian: voice listening, input the number sent, the device will call this number, this number is unlimited, can be not in the SOS and phone book. Set up: can set working mode, SOS number, medicine reminder, etc., refer to 7.4 The Device information: can view the device ID and the registration About: View the software version Support: Download to view the user instructions The Remote shutdown: issues instructions to perform a remote shutdown Sign out: exits the login 7.4 Setting up

Loc ation update schedule: can have three working modes: normal, power saving and hibernation

Family member: View device role relationships

The SOS/family mumber: can set up three SOS alarm numbers Phone Book: phone book, with 15 phone numbers available. If the SOS or phone book number is set, the set number can make bidirectional calls to the device, and other numbers are intercepted. If neither the SOS nor the phone book is set up, any number can

#### make two-way calls to the device.

code

The Alarm Clock: can set three timing alarm clocks, when the device will vibrate and ring for one minute, and a short press of the power butto to cancel the vibration ring

Date format: sets the date format displayed on the APP map interface device

SMS alerts: sets a number for receiving SOS and low power alarm

| 14:27                 | 7 🎗 🕤 👓 🛍 🕍 ni i 🛍 "     | aul 💴 🗲 |
|-----------------------|--------------------------|---------|
| <                     | Set up                   |         |
|                       |                          |         |
| è                     | Location Update Schedule | >       |
| 1                     | Family member            | >       |
| SOS                   | SOS /family number       | >       |
| 1                     | Phone Book               | >       |
| 0                     | Alarm Clock              | >       |
| DAT<br>10110<br>01001 | Date format              | >       |
| SMS                   | SMS Alerts               | >       |
| 2                     | LBS Switch               |         |
| /                     | Change password          | >       |
| 6                     | Night power saving mode  | >       |
| 1                     | Medication reminder      | >       |
| (.                    | Terminal WIFI settings   | >       |
| Ì                     | Time zone selection      | >       |
| 3                     | Language selection       | >       |
| 4                     | Switch settings          | >       |
| ę                     | Timer switch             | >       |
| อิ                    | Remote restart           | >       |
| 5                     | Reset device             | >       |
| 8                     | Personal info            | >       |
| 0                     | Account deletion         | >       |
|                       |                          |         |
|                       |                          | ,       |
| on                    | Support                  | >       |
|                       | Remote Shutdown          | >       |
|                       | 0 and 1                  |         |
|                       | Sign out                 | >       |

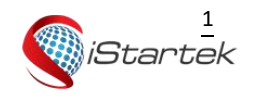

| File Name:.   | PT29 User Manual | Version. | 1.0      |
|---------------|------------------|----------|----------|
| Update Date:. | 2020-05-04       | Page:.   | 2 of 10. |

#### messages

The LBS switch: can set up the APP display or does not display the base station positioning

Change password: modifies the login password

The Night power saving mode: opens the night power saving mode, and the device will break the network from 22: 00 to 06: 00 the next day

Medication reminder: can set up three medicine reminder times. After the point, the device will have a system prompt sound, lasting for two or three seconds, similar to the mobile phone SMS prompt sound.(You can also set the recording data reminder, the sound is relatively small)

After the Terminal WIFI settings: sets up a connection to the WIFI, the device will use the WIFI to transfer the data Time zone selection: sets the equipment time zone, and alarm bells and medication reminders will work at this time.When the device is automatically connected with the time server, the data time of the upload platform will always remain in 0 time zone

Language selection: sets the device SMS reply language and only supports English and Chinese

After the Switch settings: GPS positioning function is turned on, GPS positioning is preferred in normal and power saving mode

Timer switch: set timing shutdown / power up

The Remote restart: will restart the device remotely

The Reset device: equipment resumes the factory settings

Personal info: account number information

Account deletion: account cancellation